## PT\_BALOO = LEAVE ACCRUALS

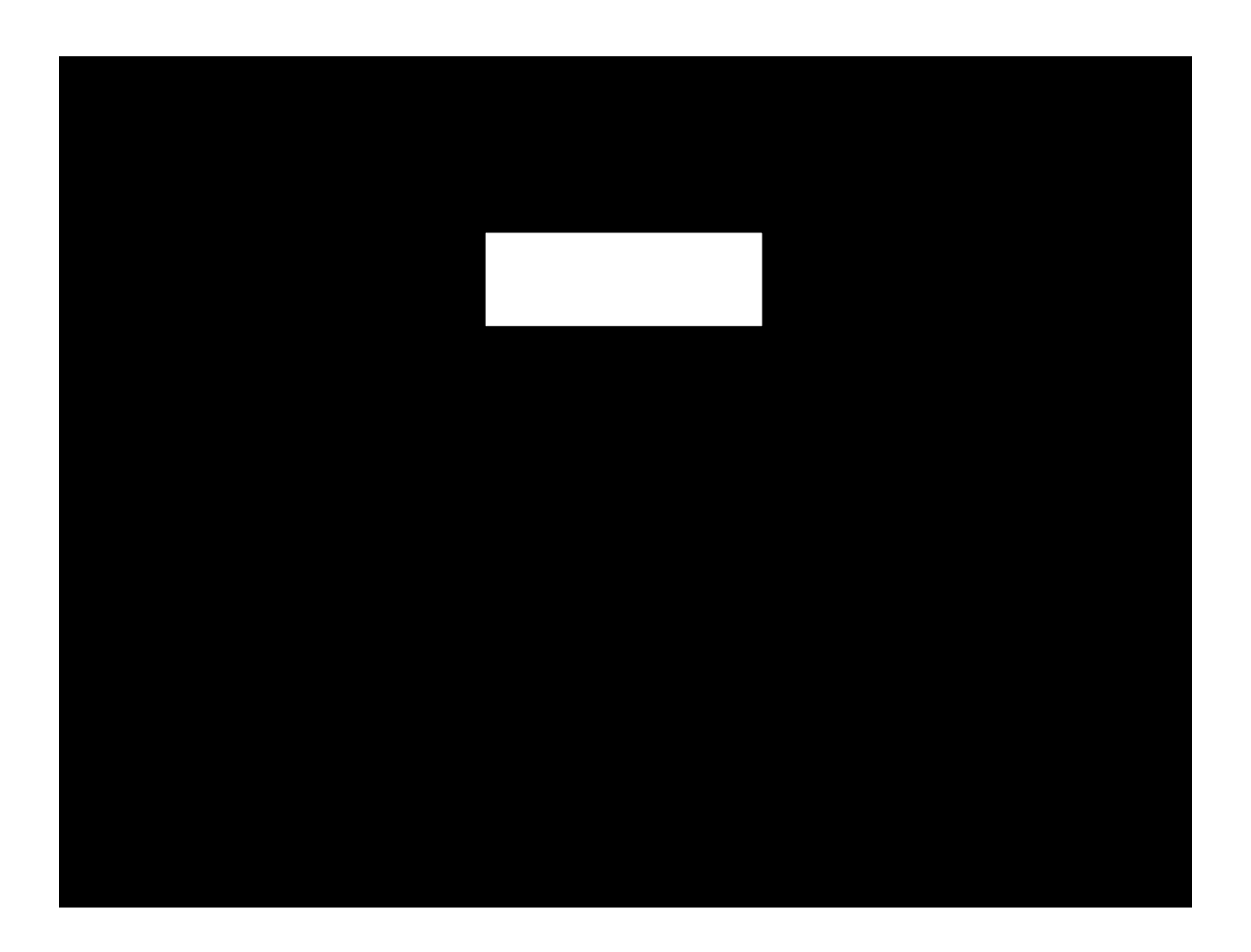

|                                                 |                                | /       |                    |
|-------------------------------------------------|--------------------------------|---------|--------------------|
| 은<br>Program Edit Goto System Help              |                                |         |                    |
|                                                 |                                | A A H A |                    |
|                                                 | Carloretti anti-cica Territori |         |                    |
|                                                 |                                |         | 🕒 🔁 🖬 🔳            |
| S. Carrob, halos D. Cart ander D. Ora structure |                                |         | Eurther selections |
|                                                 |                                | Period  |                    |
|                                                 |                                |         |                    |
|                                                 |                                |         |                    |
|                                                 |                                |         |                    |
|                                                 |                                |         |                    |
|                                                 |                                |         |                    |
|                                                 |                                |         |                    |
|                                                 |                                |         |                    |
|                                                 |                                |         |                    |
|                                                 |                                |         |                    |
|                                                 |                                |         |                    |
|                                                 |                                |         |                    |
|                                                 |                                |         |                    |
|                                                 |                                |         |                    |
|                                                 |                                |         |                    |
|                                                 |                                |         |                    |
|                                                 |                                |         |                    |
|                                                 |                                |         |                    |
|                                                 |                                |         |                    |
|                                                 |                                |         |                    |
|                                                 |                                |         |                    |
|                                                 |                                |         |                    |

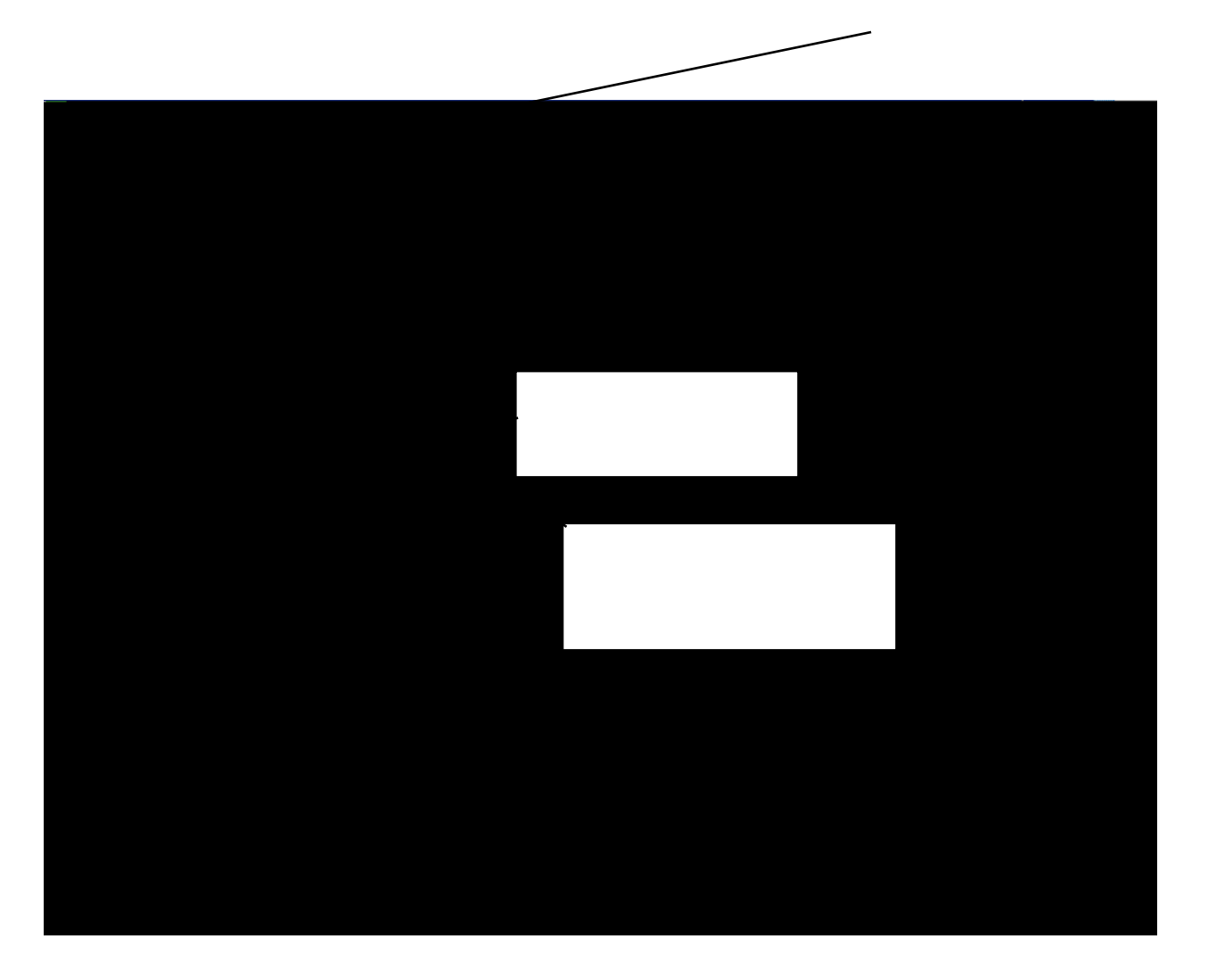

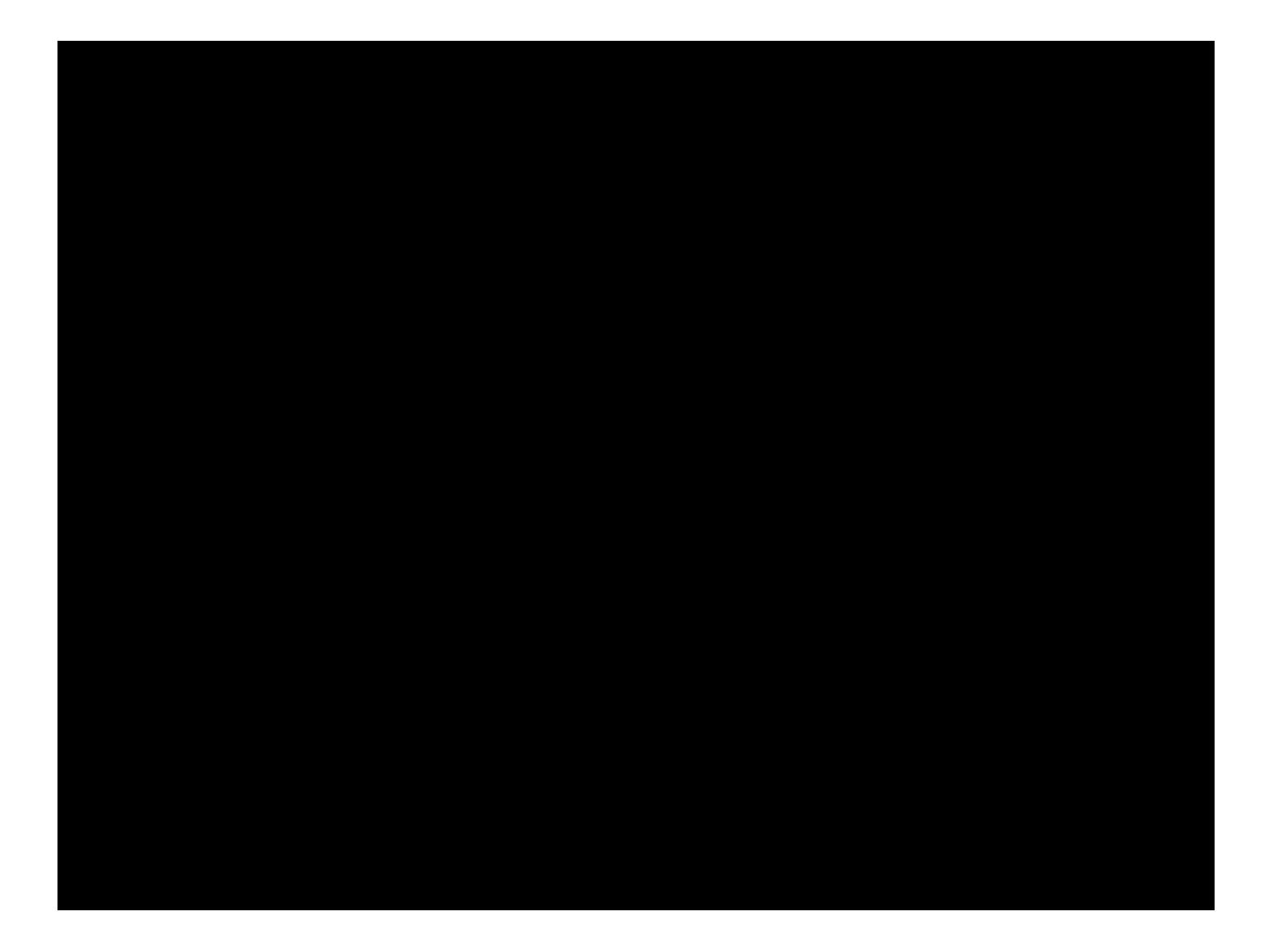